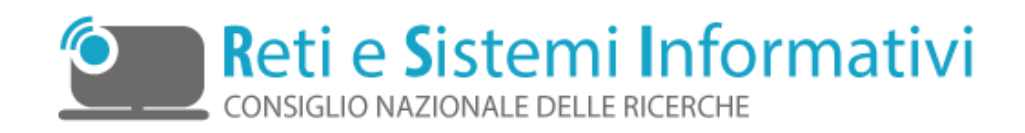

# Scrivania Digitale Flussi documentali all'interno del CNR

Flusso Attestati

| Data       | Versione     | Descrizione    | Autore             |
|------------|--------------|----------------|--------------------|
| 31/08/2015 | Versione 1.0 | Manuale Utente | Massimo Fraticelli |

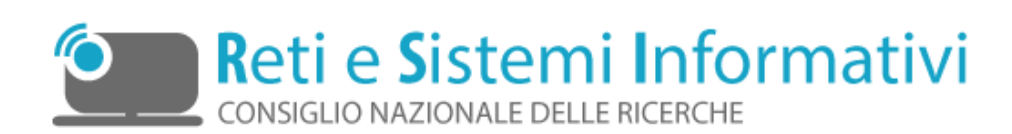

# Indice

| 3    |
|------|
| 3    |
| 3    |
| ento |
|      |
| 5    |
|      |

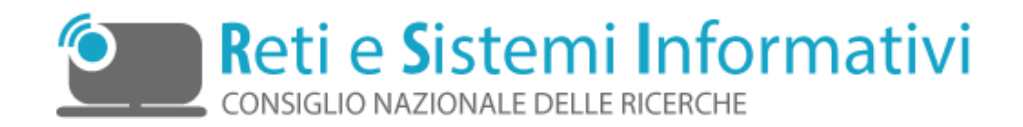

### 1. Introduzione

Il presente documento si propone illustrare in dettaglio il flusso "**Attestati**" disponibile mediante l'utilizzo dell'applicazione "Scrivania Digitale" per la gestione dei flussi documentali all'interno del CNR.

L'applicazione "Scrivania Digitale" è raggiungibile al seguente indirizzo:

#### https://scrivaniadigitale.cnr.it/

#### **1.1** Scopo del presente documento

Lo scopo di questo documento è fornire le basi per l'utilizzo del flusso "Attestati" predisposto per la validazione dei documenti rilasciati dall'applicazione "Attestati di Presenza" che gestisce appunto gli attestati di presenza delle singole strutture.

Il presente documento illustra le fasi e i ruoli operativi di tale processo.

Per il dettaglio delle funzionalità della procedura e le modalità di accesso si rimanda al manuale "Scrivania Digitale" .

#### **1.2** Lo schema del flusso "Attestati"

Le dinamiche presenti nel flusso "Attestati" dell'applicazione "Scrivania Digitale" costituiscono solo una parte del ciclo di produzione degli "Attestati di Presenza".

"Attestati di Presenza" è l'applicazione che gestisce l'elaborazione dei dati per l'elaborazione del documento di sintesi degli attestati di presenza che viene poi sottoposto alla validazione nell'applicazione "Scrivania Digitale". I due sistemi dialogano tra di loro ma si rivolgono ad utenti con profili e ruoli diversi.

Il flusso "**Attestati**" dell'applicazione "**Scrivania Digitale**" gestisce unicamente la parte di approvazione del documento da parte dei direttori delle strutture. Il sistema si interfaccia con "Attestati di Presenza" che in scrivania digitale figura come utenza: "ATTESTATI" appartenente al gruppo: "Gestione Attestati"

Come illustrato graficamente nel diagramma di flusso (Figura 1) il processo è organizzato nelle seguenti fasi/attività:

- Inserimento della richiesta di approvazione
- Validazione della richiesta ("VALIDAZIONE")

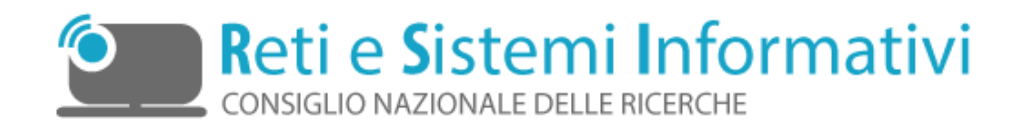

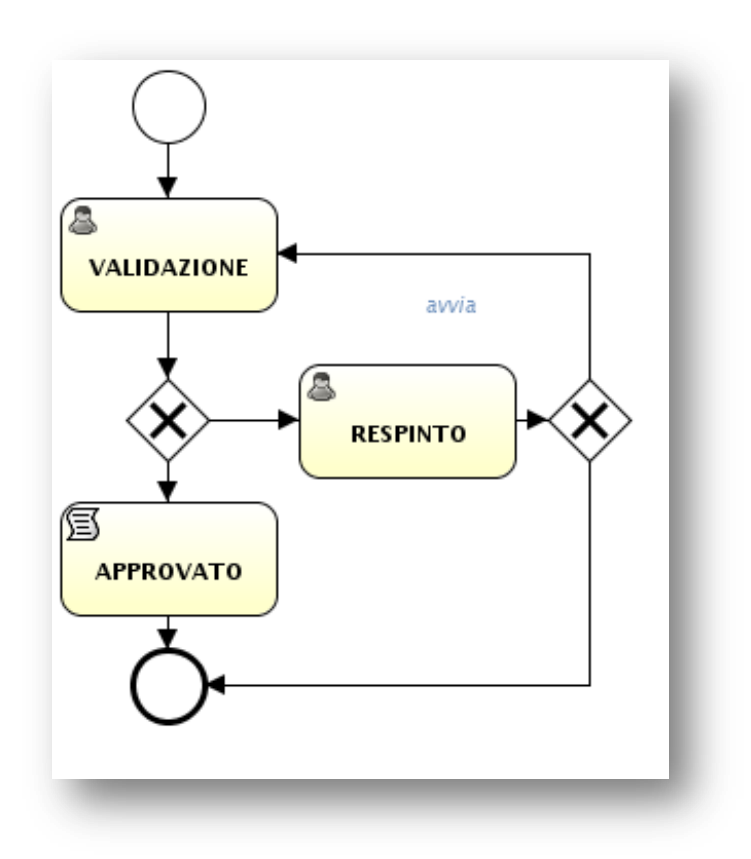

Figura 1 - diagramma flusso "Attestati"

# **1.2.1** Inserimento della richiesta di validazione documento attestati

L'applicazione "Attestati di Presenza" mediante l'utenza "ATTESTATI" avvia il flusso inserendo il documento, la relativa richiesta di autorizzazione ed un set di metadati utili a descrivere il documento.

I metadati inseriti sono visibili al direttore che deve validare il documento e sono:

**effettuata da:** Il campo indica il sistema che ha effettuato la richiesta: "ATTESTATI" appartenente al gruppo "Gestione Attestati"

| <b>anno attestato:</b><br>Attestati           | Il campo indica l'anno a cui si riferisce il documento di     |
|-----------------------------------------------|---------------------------------------------------------------|
| <b>mese attestato:</b><br>Attestati           | Il campo indica il mese a cui si riferisce il documento di    |
| <b>codice sede:</b><br>documento di Attestati | Il campo indica il codice della sede per è stato elaborato il |

**userName richiedente:** Il campo indica lo username della persona che sta gestendo il documento nell'applicazione "Attestati di Presenza"

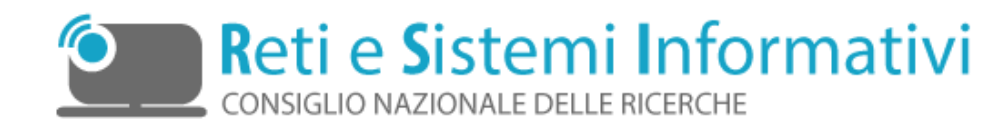

# 1.2.2 Validazione

<u>Il Dirigente della struttura per cui è stato prodotto di documento "attestati di presenza"</u> riceve notifica via mail della richiesta di approvazione e utilizzando il link presente nella mail accede alla Scrivania Digitale dove nell'elenco dei propri compiti ha la possibilità di validarla o respingerla (Figura 2).

Mediante il bottone "*Approva Attestato*" il dirigente approva il documento. Tale operazione viene letta dall'applicazione "Attestati di Presenza". Il documento è approvato ed il flusso termina.

| piattaforma per la gestione dei flussi documentali        |                                                                                                    |  |  |  |  |
|-----------------------------------------------------------|----------------------------------------------------------------------------------------------------|--|--|--|--|
| Annual Processian Antoneous Places                        | the Aberlan Blood Inco (See                                                                                                    |  |  |  |  |
|                                                           | Drippi shekayan                                                                                                    |  |  |  |  |
| • India 2007 - come and tourism product round a Reproduct | ant Province or matters                                                                                                    |  |  |  |  |
| FLUSSO ATTESTATI-2015-17                                  |                                                                                                    |  |  |  |  |
| Titula Attestato Sele (103240 - Periodo                   | 0                                                                                                    |  |  |  |  |
| 2015/04                                                   | ¥                                                                                                    |  |  |  |  |
| Falle Inc. (C. C. C. C. C. C. C. C. C. C. C. C. C. C      |                                                                                                    |  |  |  |  |
| Comments precisidente Stange other                        |                                                                                                    |  |  |  |  |
| califare il presente atteitato.                           | 3 F 4                                                                                                    |  |  |  |  |
|                                                           | à                                                                                                    |  |  |  |  |
| Starf a Bill Russe                                        | <i>a</i>                                                                                                    |  |  |  |  |
| Autor                                                     |                                                                                                    |  |  |  |  |
| Decement                                                  | Ċ.                                                                                                    |  |  |  |  |
| Discurrenti principali                                    |                                                                                                    |  |  |  |  |
| Freedom (COCCUT) In Control with All the Control of the   | and the second second se |  |  |  |  |
| Table In the second                                       |                                                                                                    |  |  |  |  |
| Asiani                                                    |                                                                                                    |  |  |  |  |
| Abara men Alara men                                       |                                                                                                    |  |  |  |  |

Figura 2 - VALIDAZIONE

Mediante il bottone "**Respingi Attestato**" il dirigente respinge il documento ed è obbligato ad inserite un commento che giustifichi tale scelta (Figura 3). Tale operazione viene letta dall'applicazione "Attestati di Presenza" e contemporaneamente genera una mail di notifica verso l'utenza richiedente (indicata nel metadato: "userName richiedente").

Il richiedente potrà, nell'applicazione "Attestati di Presenza" (fase: "**RESPINTO**"):

- annullare la richiesta, e far terminare il flusso.;
- operare le modifiche indicate nel commento, rigenerare il documento e sottoporlo nuovamente. La richiesta si presenta al dirigente come nel paragrafo 1.2.2. riiniziando il flusso.

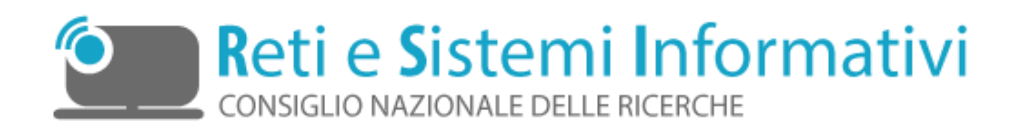

|          | _ 1                    |                                                                                                    |                                                                                                    |                                                                                                    |                                                                                                    |                                                                                                    |
|----------|------------------------|----------------------------------------------------------------------------------------------------|----------------------------------------------------------------------------------------------------|----------------------------------------------------------------------------------------------------|----------------------------------------------------------------------------------------------------|----------------------------------------------------------------------------------------------------|
| cive     | ania                   | Di                                                                                                    | ait.                                                                                                    |                                                                                                    | C                                                                                                    | ND                                                                                                    |
|          | allia                  |                                                                                                    | gila                                                                                                    | ale                                                                                                    | C                                                                                                    | INK                                                                                                    |
| piattal  | forma per la           | gestione de                                                                                                    | i flussi doo                                                                                                    | umenta                                                                                                    | 11                                                                                                    |                                                                                                    |
| ortina 🛱 | Attolia completime     | ▲ Final avoid in me                                                                                                    | di Sascitare                                                                                                    | #Masali                                                                                                    |                                                                                                    | Certa                                                                                                    |
|          |                        |                                                                                                    |                                                                                                    |                                                                                                    |                                                                                                    | Disponstationpre                                                                                                    |
| 2015-17  | allestati o n impida a | Perspansaole dels Pr                                                                                                    | ocedara per modific                                                                                                    | /e                                                                                                    |                                                                                                    |                                                                                                    |
|          | pan<br>Coomentia       | so 2 di 3: inserimer                                                                                                    | to dati                                                                                                    |                                                                                                    |                                                                                                    |                                                                                                    |
| Indiatio |                        | the R                                                                                                    |                                                                                                    |                                                                                                    | Autor 3                                                                                                    |                                                                                                    |
|          | piattal<br>conflam     | constant<br>plattaforma per la<br>constant<br>Attesta completant<br>atte dessaments attestati o o sumanda a<br>consenta<br>2015-17 | contrant Original Districts of the second second se | contras Original Digital<br>plattaforma per la gestione del flussi doc<br>contras Original Original Presi avial la se<br>Original desentation e interesta e Presi avial la se<br>Original desentation e interesta e Presi avial la se<br>Original desentation e interesta e Presi avial la se<br>Original desentation e interesta e Presi avial la se<br>Original desentation e interesta e Presi avial la se<br>Original desentation e interesta e interesta e desentatione desentationes<br>Original desentationes<br>Original | introduction of the second second secon | introduction of the second section of the second second seco |

Figura 3 - Inserimento commento per Attestato Respinto